#### University of Louisiana at Monroe College of Pharmacy Office of Experiential Education (OEE) Student Instructions for E\*Value

E\*Value is a comprehensive web-based system designed to help manage pharmacy practice experiences. This new system replaced EMS beginning May 23, 2011. Using the E\*Value system, students can update personal information, view practice experience assignments, complete, and log assignments, complete preceptor and site assessment forms, and view evaluation reports.

#### Logging in to E\*Value

You will receive your temporary Login Name and Password to access E\*Value by email. Once you receive this information:

- 1. Log in to the website located at <u>https://www.e-value.net/</u>.
- 2. Type in your temporary login name and password, and then click **"LOG IN"**. (Ignore "Institution Code")

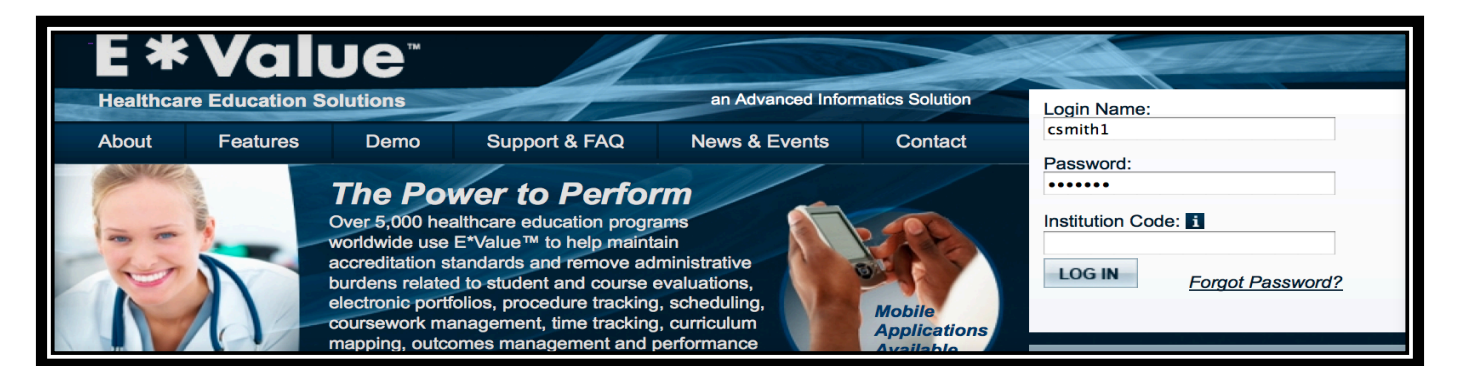

3. If you do not have your login or have forgotten your user name or password, click on **"Forgot Password?"** The following screen will appear:

| Forget your E*Value Login or Password? No problem.<br>Type the characters you see in the picture below. This is a security measure.                                                                    |  |  |  |  |  |  |  |
|----------------------------------------------------------------------------------------------------|--|--|--|--|--|--|--|
| n <sup>r</sup> e <sup>/</sup> y                                                                                                    |  |  |  |  |  |  |  |
| (letters are not case-sensitive)                                                                                                    |  |  |  |  |  |  |  |
| Next, enter in your <i>Institution</i> email address and click Request Login.<br>This email address must be the one we have on record for you.<br>Enter your email address.                            |  |  |  |  |  |  |  |
| Request Login                                                                                                    |  |  |  |  |  |  |  |
| Once you receive the email, click on the URL in the email which<br>will take you to a screen where you can create a new login and/or password.<br>Don't delay, the URL will only be good for 24 hours. |  |  |  |  |  |  |  |

- a. Type in the characters that appear in the colored box.
- b. Enter your email address that the University has on file for you.
- c. Click **"Request Login"**.
- d. You will receive an email from Client Services that contains a link that includes your login and password. Once you click on the link you will be logged in and directed to the password screen so you can create a new login and/or password. Below is a sample of the email.

#### Dear E\*Value User,

You have requested an automatic login link from E\*Value. If you did not make this request change your E\*Value password IMMEDIATELY. If you find that you can no longer login, contact your E\*Value administrator IMMEDIATELY and have him or her change your password.

The following automatic login link will remain active for one day OR until you change the E\*Value account password. Once you are logged into the system, change the password IMMEDIATELY to something you will remember.

In program College of Pharmacy, University of Louisiana Monroe for account Jane TestPreceptor Pharm.D. click HERE to login.

Thank you for using E\*Value!

e. The link in the email is active for only 24 hours. If you do not log in and change your password within 24 hours you will need to go back to the login screen and request again.

#### **E\*Value Home Screen**

When you login to E\*Value you will be on the home screen which contains announcements, contact information for the Office of Experiential Education (OEE), practice experience documents, and quick links. At the bottom of the screen, you will see your email, rank (P#) and role (Student) within our program. Let the OEE know if the email address is not correct because all correspondence will be sent to this address. To update your biographic information, you can click on "Edit" at the bottom of the screen. Here you will also see the number of "Pending Evaluations" that you need to complete. (Ignore "Suspended Evaluations")

| <b>Welcome to E*Value Beth TeststudentP2</b><br>E*Value is your training management system. You can use E*Value to complete <u>Evaluations</u> , view your <u>Schedules</u> , <u>Manage Diagnoses</u> ,<br>learn about News & Events, and obtain general information. |                                                                                                    |  |  |  |  |  |  |  |  |
|----------------------------------------------------------------------------------------------------|----------------------------------------------------------------------------------------------------|--|--|--|--|--|--|--|--|
| To begin doing evaluations, click the Pending sub-m                                                                                                    | nenu button within the User Menu/Evaluations menu section.                                                                                  |  |  |  |  |  |  |  |  |
| Announcements                                                                                                    | General Information<br>General Information<br>Contact Information<br>E-Value<br>Student Training<br>Preceptor Training (New)                |  |  |  |  |  |  |  |  |
| Links                                                                                                    | Practice Experiences                                                                                                    |  |  |  |  |  |  |  |  |
| ULM Pharmacy Links<br>ULM College of Pharmacy Home Page<br>ULM COP Office of Experiential Education<br>Other Links<br>Pharmacist's Letter<br>LA State Board of Pharmacy                                                                                               | Introductory Pharmacy Practice Experiences (IPPE)<br>2011 IPPE To-Do List<br>IPPE Community Manual (New)<br>IPPE Institutional Manual (New) |  |  |  |  |  |  |  |  |

| Your Information:                                                                                                    | You Have:                                                                      |
|----------------------------------------------------------------------------------------------------|--------------------------------------------------------------------------------|
| E*Value has the following information recorded about you. If<br>any of this information is incorrect or missing, please contact<br>your E*Value administrator, Connie Smith at <u>csmith@ulm.edu</u> .<br>• <i>Email</i> :<br>• <i>Rank:</i> P2<br>• <i>Role:</i> Student | <ul> <li>0 Suspended Evaluation(s)</li> <li>0 Pending Evaluation(s)</li> </ul> |
| If this or any other biographic information is incorrect of<br>Your Name is: Poth ToototudoptD2<br>Your email address is:                                                                                                    | or missing, please use the "Edit" option below to update.                      |

## Changing your Login Name/Password

Change your temporary login name and password to something easier for you to remember.

- 1. Click **"Password Change"** under the **"Home"** section.
- 2. In order to change your login name, type in your **"New Login"** in the first box and then retype in the **"Confirm Login"** blank. Click **"Update Login"**.
- 3. In order to change your password, type in your **"New Password"** in the first box and then retype in the **"Confirm Password"** blank. Click **"Update Password"**.

You must change the Login Name and Password separately, and click **"Update"** after each change. Passwords should be between 6 and 10 digits, must contain both numbers and letters, and are not case sensitive.

| HOME<br>Calendar<br>Password Change | Password Change                                                                                                    |
|-------------------------------------|----------------------------------------------------------------------------------------------------|
|                                     | Use this screen to change your login and/or your password. Please note that you do not have to change your login. You can use this screen to only change your password if you so choose.                                                |
| 🗎 LOG OUT                           | Enter a unique string of letters, numbers, and special characters at least 6 and no more than twelve characters in length.<br>Your program may enforce additional rules to further harden your password. These rules will be checked on |
|                                     | submission of updates.         New Login:       Confirm Login:         JaTestPrecepto       Update Login                                                                                                    |
|                                     | New Password: Confirm Password:                                                                                                    |

## <u>Calendar</u>

Under **Home -> Calendar**, you will have access to a personal calendar as well as a program calendar that can be used to view assigned schedules as well as to organize personal events. Under **"My Calendar"** you can see your assigned course schedules. You can customize the calendar by adding additional events or editing/removing events. The calendar can be printed or exported to Excel.

| HOME<br>Calendar<br>Password Change<br>+ Help<br>USER MENU<br>III REPORTS<br>COG OUT | University of Louisiana Monroe - College of Pharmacy<br>Calendar for<br>Print My Calendar   Export To Excel   Add Event   Edd/Remove Event   My Calendar   Program Calendar   Set up Google Calendar Sync<br>August October Date: 09/16/2011 Refresh<br>September 2011<br>*required Show Personal Events<br>Show Shits<br>Show Shits |                                                                 |                                                                 |                                                                 |                                                                 |                                                                 |           |  |  |  |  |
|--------------------------------------------------------------------------------------|----------------------------------------------------------------------------------------------------|-----------------------------------------------------------------|-----------------------------------------------------------------|-----------------------------------------------------------------|-----------------------------------------------------------------|-----------------------------------------------------------------|-----------|--|--|--|--|
|                                                                                      | SUN                                                                                                    | MON                                                             | TUE                                                             | WED                                                             | THU                                                             | FRI                                                             | SAT       |  |  |  |  |
|                                                                                      |                                                                                                    |                                                                 |                                                                 |                                                                 | 1                                                               | 2                                                               | 3         |  |  |  |  |
|                                                                                      | 4                                                                                                    | <u>5</u>                                                        | <u>6</u>                                                        | Z                                                               | <u>8</u>                                                        | <u>9</u>                                                        | <u>10</u> |  |  |  |  |
|                                                                                      | 11                                                                                                    | 12                                                              | 13                                                              | 14                                                              | <u>15</u>                                                       | <u>16</u>                                                       | 17        |  |  |  |  |
|                                                                                      | <u>18</u>                                                                                                    | <u>19</u>                                                       | 20                                                              | 21                                                              | 22                                                              | 23                                                              | 24        |  |  |  |  |
|                                                                                      | <u>25</u>                                                                                                    | 26<br>APPE Acute Care Oncology<br>LSU Medical Center Shreveport | 27<br>APPE Acute Care Oncology<br>LSU Medical Center Shreveport | 28<br>APPE Acute Care Oncology<br>LSU Medical Center Shreveport | 29<br>APPE Acute Care Oncology<br>LSU Medical Center Shreveport | 30<br>APPE Acute Care Oncology<br>LSU Medical Center Shreveport |           |  |  |  |  |

Under **"Program Calendar"** you will find upcoming events, conferences, and deadlines that pertain to both preceptors and students.

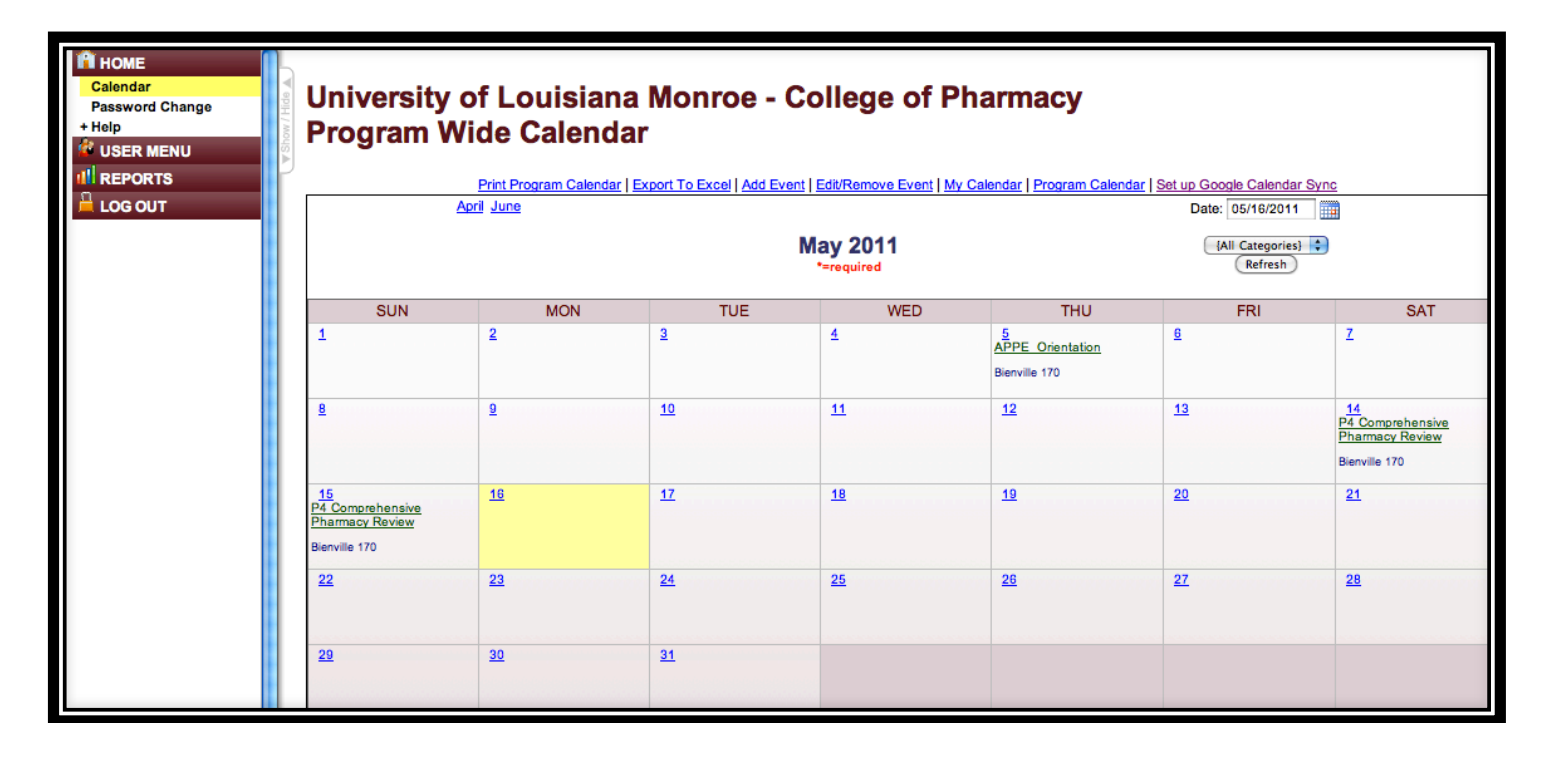

#### **Evaluations**

Preceptors use the online E\*Value system to evaluate and grade students' competencies and professionalism. In addition, students use E\*Value to document their evaluation of the preceptor, site, and course. Using E\*Value promotes consistency and reliability of assessments among users.

As a student, you will need to complete three evaluations for each experience: one each for your preceptor, site and course.

Steps for completing these evaluations:

1. Click **User Menu -> Evaluations -> Pending** to see a list of evaluations assigned to you.

| HOME<br>USER MENU<br>+ Evaluations<br>Pending | Show / Hide | Evalua                                                                                                    | tions   |                                    |                               |                 |                  |                              |
|-----------------------------------------------|-------------|----------------------------------------------------------------------------------------------------|---------|------------------------------------|-------------------------------|-----------------|------------------|------------------------------|
| Completed<br>+ PxDx<br>+ Scheduling           |             | Course/Rotation:       APPE Acute Care Cardiology       Site:       ULM College of Pharmacy         Period:       TEST       Time Frame:       04/01/2011 through 05/13/2011 |         |                                    |                               |                 |                  |                              |
| + Coursework                                  |             | Edit/Status                                                                                                    | Suspend | Evaluation Type(s)                 | Subject                       | Request<br>Date | View Image       | View Printable<br>Evaluation |
| + Performance<br>+ Evaluations                |             | Edit<br>Evaluation                                                                                                    | Suspend | Student Evaluation of Course       | APPE Acute Care<br>Cardiology | 05/19/2011      | Not<br>available | View/Print                   |
| + Miscellaneous<br>+ Schedules                |             | <u>Edit</u><br>Evaluation                                                                                                    | Suspend | Student Evaluation of Site         | APPE Acute Care<br>Cardiology | 05/19/2011      | Not<br>available | View/Print                   |
| + PxDx<br>+ Sites                             |             | <u>Edit</u><br>Evaluation                                                                                                    | Suspend | Student Evaluation of<br>Preceptor | Jane TestPreceptor            | 05/19/2011      | Not<br>available | View/Print                   |

2. Click *Edit Evaluation* to complete the *Student Evaluation of Site*. Sample evaluation below:

| HOME<br>USER MENU<br>+ Evaluations<br>Pending<br>Completed<br>+ PxDx<br>+ Scheduling<br>+ Coursework<br>II REPORTS<br>+ Performance<br>+ Evaluations<br>+ Miscellaneous<br>+ Schedules<br>+ PxDx<br>+ Sthe | ▼ Show / Hide ▲ | Course/Rotation:       APPE Acute Care Cardiology         Site:       ULM College of Pharmacy         Period:       TEST         Time Period:       04/01/2011 - 05/13/2011         Request Date:       05/19/2011         Evaluation Type:       Student Evaluation of Site         Evaluator:       Beth TeststudentP4         Participation Dates:       04/01/2011 - 05/13/2011 |                                                                                                    |                                                                                                    |                                                                            |                              |                                 |                                                                                                    |                                 |                                   |                                                          |                |
|----------------------------------------------------------------------------------------------------|-----------------|----------------------------------------------------------------------------------------------------|----------------------------------------------------------------------------------------------------|----------------------------------------------------------------------------------------------------|----------------------------------------------------------------------------|------------------------------|---------------------------------|----------------------------------------------------------------------------------------------------|---------------------------------|-----------------------------------|----------------------------------------------------------|----------------|
|                                                                                                    |                 | 1                                                                                                    |                                                                                                    | 2                                                                                                    |                                                                            | 3                            |                                 |                                                                                                    | 1                               |                                   | 4                                                        | N/A            |
|                                                                                                    |                 | Below Avera                                                                                                    | ge                                                                                                    | Average                                                                                                    | Abo                                                                        | /e Aver                      | age                             |                                                                                                    |                                 |                                   | Superior                                                 | Not Applicable |
|                                                                                                    |                 | Site does not meet<br>expectations, would not n<br>other studen                                                                                                    | student<br>recommend to<br>ts                                                                         | Site meets student expectations,<br>would recommend to other<br>students                                                                                                    | Site exceeds student expectations,<br>would recommend to other<br>students |                              |                                 | <ul> <li>Site far exceeds student<br/>expectations, would recommend to<br/>other students</li> </ul> |                                 |                                   | Student not able to<br>evaluate rotation in this<br>area |                |
|                                                                                                    |                 | (Question 1 of 4 - Mandato<br>1. Site provided adequa<br>2. Site was compliant wi<br>3. Site had appropriate a<br>4. Site provided a mix of<br>5. Site was conducive to                                                                                                    | by)<br>te technology f<br>th Louisiana B<br>space for intera<br>f patients for a<br>p experiential le | for learning (i.e., automation, hardwise<br>loard of Pharmacy rules and regula<br>actions with patients and/or profes<br>variety of experiences.<br>earning (i.e., not too busy, not too s | ware, software<br>ations.<br>sionals.<br>slow).                            | <b>1</b><br>○<br>○<br>○<br>○ | 2<br>()<br>()<br>()<br>()<br>() | 3<br>()<br>()<br>()<br>()<br>()                                                                      | 4<br>0<br>0<br>0<br>0<br>0<br>0 | N/A<br>0<br>0<br>0<br>0<br>0<br>0 |                                                          |                |

- 3. At the top of the evaluation, you are given the option of whether or not to auto-scroll through the evaluation. Auto-scrolling will advance you to the next item in the evaluation once you have chosen a response.
- 4. The evaluation cannot be submitted until all mandatory questions have been answered.
- 5. Students should rate the site on each of the items in the evaluation using the rubric associated with each item.

| 🔒 номе          | 5    | Please provide additional comments or concerns if needed below.                                                                                               |
|-----------------|------|----------------------------------------------------------------------------------------------------|
| 🖉 USER MENU     | Hide | Explain any changes you would make to enhance this practice experience. (Question 2 of 4)                                                                     |
| + Evaluations   | - MO |                                                                                                    |
| Pending         | -s-  |                                                                                                    |
|                 | D    |                                                                                                    |
| + FxDx          |      |                                                                                                    |
| + Scheduling    |      |                                                                                                    |
| + Coursework    |      |                                                                                                    |
| III REPORTS     |      | What did you like most about the practice experience, why? (Question 3 of 4)                                                                                  |
| + Performance   |      |                                                                                                    |
| + Evaluations   |      |                                                                                                    |
| + Miscellaneous |      |                                                                                                    |
| + Schedules     |      |                                                                                                    |
| + PxDx          |      |                                                                                                    |
| + Sites         |      |                                                                                                    |
| 📙 LOG OUT       |      | What did you dislike the most about the practice experience, why? (Question 4 of 4)                                                                           |
|                 |      |                                                                                                    |
|                 |      |                                                                                                    |
|                 |      |                                                                                                    |
|                 |      |                                                                                                    |
|                 |      |                                                                                                    |
|                 |      |                                                                                                    |
|                 |      | Review your answers in this evaluation.                                                                                                    |
|                 |      |                                                                                                    |
|                 |      | If you are satisfied with the evaluation, click the "Submit" button. Once submitted, the evaluation will no longer available for you to make further changes. |
|                 |      | (Save For Later) (Submit)                                                                                                    |
|                 |      |                                                                                                    |

- 6. After evaluation has been edited, you can *Save For Later* (if you intend to edit further) or *Submit* (if evaluation is complete). Once submitted, evaluations may no longer be edited.
- 7. You can view completed evaluations by clicking on **User Menu -> Evaluations ->Completed**.
- 8. Computer generated emails will be sent to you periodically to inform you of evaluations that need to be completed. A sample email is below:

Dear Beth TeststudentP4,

This is an automated reminder notifying you of outstanding evaluation(s) for you to complete for APPE Acute Care Cardiology during TEST.

You may complete your evaluations by logging in to the E\*Value Evaluation System at the following website. If the URL wraps due to your email client, you will need to copy both parts to your web browser before continuing:

https://www.e-value.net/m.cfm?a=686BCFAF0178111F0F87B93ECCD6590F

The information you provide through evaluations is considered highly valuable to your program. Your participation is greatly appreciated.

## **Entering Assignments in PxDx**

Under **User Menu -> PxDx -> Add New,** you will enter new assignments. You must choose the type of rotation, site, and preceptor for your current experience. You should also enter a description of your assignment.

| HOME<br>USER MENU<br>+ Evaluations<br>+ PxDx                                                 | Checklist Tracking       Main     Checklist                                     |
|----------------------------------------------------------------------------------------------|---------------------------------------------------------------------------------|
| Add New<br>Review/Edit<br>+ Scheduling<br>+ Coursework                                       | Interaction Date * 06/09/2011<br>Course/Rotation Filter: Filter Course/Rotation |
| III REPORTS         + Evaluations         + Miscellaneous         + Schedules         + PyDy | Site * Site * Site * Supervisor Filter: Filter Supervisor                       |
| + Sites                                                                                      | Supervisor * TestPreceptor, Jane                                                |
|                                                                                              | Next><br>Save Record<br>* Required Fields                                       |

Once you have done this, click *Next* which takes you to the screen where you will choose the checklist under which you want to enter the assignment. When you click on a checklist from the left hand side of the screen, the assignments in that checklist will appear on the right hand side, and you will choose the type of assignment you are entering. Then click *Add*.

| HOME<br>USER MENU<br>+ Evaluations<br>+ PxDx<br>Add New<br>Review/Edit<br>+ Scheduling<br>+ Coursework<br>REPORTS<br>+ Evaluations<br>+ Miscellaneous<br>+ Schedules<br>+ PxDx<br>+ Sites<br>LOG OUT | Filter:         Select the Checklist performed and your role in the Checklist*         Select the Checklist performed and your role in the Checklist*         Select a Checklist Group}         All Un-Grouped Checklist}         APPE Community Assignments         APPE Other Assignments         APPE Other Assignments         APPE Other Assignments         APPE Community Checklist         IPPE Institutional Checklist         IPPE Institutional Checklist         Presentation         Order Reconciliation Process         OTC Formulary Development         Patient Case Report Presentations         Patient Courseling-COMM         Patient Education Project         Patient History |                                      |                      |        |      |  |  |  |  |
|----------------------------------------------------------------------------------------------------|----------------------------------------------------------------------------------------------------|--------------------------------------|----------------------|--------|------|--|--|--|--|
|                                                                                                    | Student Add                                                                                                    |                                      |                      |        |      |  |  |  |  |
|                                                                                                    | Primacy<br>1<br>Next><br>Save Recc<br>* Required F                                                                                                    | Checklist<br>Patient Counseling-COMM | Your Role<br>Student | Remove | Move |  |  |  |  |

Once you have done this, click *Next* to review what you have entered and save the record.

| HOME<br>USER MENU<br>+ Evaluations<br>+ PxDx | Checklist Trac<br>Main Checklist Re | cking<br>view    |                |                 |
|----------------------------------------------|-------------------------------------|------------------|----------------|-----------------|
| Review/Edit                                  | Interaction Date                    | 06/09/2011       |                |                 |
| + Scheduling                                 | Course/Rotation                     | APPE Communi     | ty             |                 |
| + Coursework                                 | Site                                | Aron's Pharmac   | y              |                 |
|                                              | Supervisor                          | TestPreceptor, J | ane            |                 |
| + Evaluations                                | Assignment Description              | Coumadin couns   | seling         |                 |
| + Miscellaneous                              | Checklist                           | Primacy          | Checklist      | Your Role       |
| + Schedules                                  |                                     | 1 Patient        | Counselina-CON | /M Student      |
| + PxDx                                       | Print This Page                     |                  | Save Temp      | late Parameters |
| + Sites                                      |                                     |                  | Coure remp     |                 |
| 岸 LOG OUT                                    | Save Record                         |                  |                |                 |
|                                              | * Required Fields                   |                  |                |                 |

Your preceptor will approve all assignments entered on your checklists.

To review or edit saved entries in PxDx, go to **User Menu -> PxDx -> Review/Edit.** You can then choose to review, edit or delete any assignments you have entered.

| HOME                   | Chec         | klist Tra                      | cking Su                                                                                | immary                                    |                       |          |                                                  |                             |                                                |
|------------------------|--------------|--------------------------------|-----------------------------------------------------------------------------------------|-------------------------------------------|-----------------------|----------|--------------------------------------------------|-----------------------------|------------------------------------------------|
| + PxDx                 | Filter Templ | ate: {Sel                      | ect a Template}                                                                         |                                           | \$                    |          |                                                  |                             |                                                |
| Add New<br>Review/Edit | Start Date:  | 05/09                          | )/2011 E                                                                                | nd Date: 06/09/2011                       |                       |          |                                                  |                             |                                                |
| + Scheduling           |              | 00,00                          |                                                                                         |                                           |                       |          |                                                  |                             |                                                |
| + Coursework           | Site Filter: |                                |                                                                                         | {Active Sites}                            | Filter                |          |                                                  |                             |                                                |
|                        | Site:        | All s                          | Sites}                                                                                  |                                           | \$                    |          |                                                  |                             |                                                |
| + Evaluations          | Course/Rota  | ation Group: {All (            | Course/Rotation Grou                                                                    | lbs}                                      | •                     |          |                                                  |                             |                                                |
| + Miscellaneous        | Course/Rota  | ation Filter:                  |                                                                                         | {All Course/Rotation}                     | Filter                | )        |                                                  |                             |                                                |
| + Schedules            | Course/Rot   | ation: (All (                  | Course/Rotation}                                                                        |                                           |                       |          |                                                  |                             |                                                |
| + PxDx                 | Checklist G  | roup:                          | Checklist)                                                                              |                                           |                       |          |                                                  |                             |                                                |
| + Sites                | Checklist C  |                                | checklist)                                                                              |                                           |                       |          |                                                  |                             |                                                |
| 岸 LOG OUT              |              | Adve<br>Adve<br>Antib<br>Antib | dverse Drug Reporting-APPE<br>dverse Drug Reporting-INST<br>ntibiotic Call-back Program |                                           |                       |          |                                                  |                             |                                                |
|                        | Student's R  | ole: {All f                    | Roles}                                                                                  |                                           |                       |          |                                                  |                             |                                                |
|                        | Confirmatio  | n Status: All S                | tatuses                                                                                 |                                           |                       |          |                                                  |                             |                                                |
|                        | Becords no   | r Page: 25                     |                                                                                         |                                           |                       |          |                                                  |                             |                                                |
|                        | Save Templa  | ate Next ->                    |                                                                                         |                                           |                       |          |                                                  |                             |                                                |
|                        | Record<br>ID | Supervisor                     | Course/Rotatio                                                                          | on Name/Location                          | Patient<br>Age/Gender | Setting  | Interaction Date/Date<br>Entered                 | Notes                       | Action                                         |
|                        | 14858578     | TestPreceptor,<br>Jane         | APPE Community<br>Aron's Pharmacy                                                       | -                                         | -<br>N/A              |          | 06/09/2011<br>- 06/09/2011 by Andrews,<br>Laurel | Coumadin counseling         | [ <u>Edit]</u><br>[Delete]<br>[Review]         |
|                        | C1: Patient  | Counseling-COMM                |                                                                                         |                                           |                       | Role: St | udent                                            | Status: Pending             |                                                |
|                        | 14845123     | TestPreceptor,<br>Jane         | r, APPE Acute Care Cardiology -<br>Acadian Medical Center Pharmacy                      |                                           | -<br>N/A              |          | 06/08/2011<br>- 06/08/2011 by Smith,<br>Connie   |                             | [ <u>Edit]</u><br>[Delete]<br>[Review]         |
|                        | C1: Adverse  | Drug Reporting-AF              | PPE                                                                                     |                                           |                       | Role: St | udent                                            | Status: Pending             |                                                |
|                        | 14670212     | TestPreceptor,<br>Jane         | APPE Acute Care<br>Baton Rouge Gene<br>Mid City                                         | Adult Medicine -<br>eral Medical Center - | -<br>N/A              |          | 05/24/2011<br>- 05/24/2011 by Smith,<br>Connie   | Patient counseling coumadin | [ <u>Edit]</u><br>[ <u>Delete]</u><br>[Review] |
|                        | C1: Patient  | Counseling-APPE                |                                                                                         |                                           |                       | Role: St | udent                                            | Status: Pending             |                                                |

#### **Entering IPPE Coursework**

Under **User Menu -> Coursework -> Pending Coursework,** you will complete weekly journals, essays and other assignments.

| IN HOME                                                 | Coursework                              |                                                                    |                                  |                                            |          |
|---------------------------------------------------------|-----------------------------------------|--------------------------------------------------------------------|----------------------------------|--------------------------------------------|----------|
| + Evaluations<br>+ PxDx<br>+ Scheduling<br>+ Coursework | Course/Rotation: IPPE 2<br>Period: 2011 | 2 Institutional <b>Site:</b> Ba<br>PPE 1 Jun <b>Time Frame:</b> 06 | aton Rouge Ge<br>5/06/2011 throu | neral Medical Center - N<br>Igh 06/30/2011 | Mid City |
| Pending Coursework<br>Completed Coursework              | Complete/Status                         | Coursework                                                         | Assigned<br>Date                 | Due Date/Time                              | Student  |
| + Performance                                           | Click to Complete<br>Coursework         | IPPE Week 4 Essay                                                  | 05/24/2011                       | 05/23/2011 by 12:00 AM                     |          |
| + Evaluations<br>+ Miscellaneous                        | Click to Complete<br>Coursework         | IPPE Week 1 Essay                                                  | 06/07/2011                       | 06/11/2011 by 11:55 PM                     |          |
| + Schedules<br>+ PxDx                                   | Click to Complete<br>Coursework         | IPPE Comparative Reflective<br>Essay                               | 06/05/2011                       | NA                                         |          |
| + Sites<br>LOG OUT                                      |                                         |                                                                    | -                                |                                            |          |

- 1. Click on the link to the assignment you want to complete.
- Once you begin the assignment, you can *Save For Later* (if you intend to edit further) or *Submit* (if assignment is complete). Once submitted, coursework may no longer be edited.

| HOME<br>USER MENU<br>+ Evaluations<br>+ PxDx<br>+ Scheduling<br>+ Coursework<br>Pending Coursework<br>Completed Coursework<br>11 REPORTS<br>+ Performance | ¥ Show / Hide ▲ | Activity: IPPE 2 Institutional Site: Baton Rouge General Medical Center - Mid City Period: 2011 IPPE 1 Jun Time Frame: 06/06/2011 to 06/30/2011 Coursework: IPPE Week 1 Essay Due Date: 06/11/2011 by 11:55 PM Completion Date: Not Completed Student: Do you want to use auto-scrolling on this Coursework? O Yes O No |  |  |  |  |  |
|----------------------------------------------------------------------------------------------------|-----------------|----------------------------------------------------------------------------------------------------|--|--|--|--|--|
| + Evaluations<br>+ Miscellaneous<br>+ Schedules<br>+ PxDx<br>+ Sites<br>LOG OUT                                                                           |                 | Week 1 Reflection                                                                                                    |  |  |  |  |  |
|                                                                                                    |                 | Reflection (Question 2 of 2 - Mandatory)          Review your answers in this Coursework. If you are satisfied with the Coursework, click the SUBMIT button below. Once submitted, Coursework are no longer available for you to make further changes.         (Save For Later)       Submit                            |  |  |  |  |  |

3. To view completed coursework, go to **User Menu -> Coursework -> Completed Coursework.** 

#### Viewing Student Evaluations Completed by Preceptors

The evaluations your preceptors complete for you are available under **Reports** -> **Evaluations** -> **About Students**.

- 1. Enter a *start date* and *end date* that spans over the period you would like to view.
- 2. You can choose the *Evaluation Type* to only see specified evaluations.
- 3. If you want the report to include your scores, you must choose *Show Scores sorted by Weighting Group Name* from the *Weighted Scores* section.
- 4. Click *Next* to generate your report.

| HOME<br>USER MENU | Student                    | Evaluation Summary                                                                                                    |
|-------------------|----------------------------|----------------------------------------------------------------------------------------------------|
| + Evaluations     |                            |                                                                                                    |
| + PxDx            | Use this report t          | o review open and completed evaluations <u>about</u> yourself. By                                                                                                    |
| + Scheduling      | selecting the "Pa          | assing Evaluations" or "Low Score Evaluations" parameter, you                                                                                                    |
| + Coursework      | can filter the res         | ults to show only those evaluations that had 100% passing                                                                                                    |
| III REPORTS       | scores, or those           | evaluations that had at least one low score submitted.                                                                                                    |
| + Performance     | Filter Template:           | (Select a Template)                                                                                                    |
| + Evaluations     |                            |                                                                                                    |
| + Miscellaneous   | Start Date:                | 03/08/2011 End Date: 06/08/2011                                                                                                    |
| + Schedules       | Date Type:                 | Request Date                                                                                                    |
| + PxDx            |                            |                                                                                                    |
| + Sites           | Site Group:                | (All Site Groups)                                                                                                    |
| 🗎 LOG OUT         | Site Filter:               | (Active Sites) Eliter                                                                                                    |
|                   | Site:                      | (All Sites)                                                                                                    |
|                   | Course/Rotation<br>Group:  | (All Course/Rotation Groups)                                                                                                    |
|                   | Course/Rotation<br>Filter: | (All Course/Rotation) Filter                                                                                                    |
|                   | Course/Rotation:           | {All Course/Rotation}                                                                                                    |
|                   | Evaluation Type:           | {All Types}     0       Preceptor Evaluation of IPPE Student - Final     0       Preceptor Evaluation of IPPE Student - Mid     0       Preceptor Evaluation of Student - Administration - Final     0 |
|                   | Current Rank:              | {All Ranks}                                                                                                    |
|                   | Form Refresh:              | Refresh ?                                                                                                    |
|                   | Students:                  | TeststudentP4, Beth                                                                                                    |
|                   | Evaluations:               | {All Evaluations}                                                                                                    |
|                   | Weighted                   |                                                                                                    |
|                   | Scores:                    | Show Scores sorted by Weighting Group Name 🔹 💿 Evaluation Date Weights 🔘 Active Group Weights ?                                                                                                    |
|                   | Format Option:             | HTML                                                                                                    |
|                   | Save Template Ne           |                                                                                                    |

5. On this screen, you will see your scores that have been entered by your preceptor. The points associated with your final grade will appear in the *"Weighted Average"* column in the *Final* evaluation row for each experience. The "Group Average" is not your final grade as this reflects both the mid-point and final evaluations.

| HOME     USER MENU     Evaluations     Px0x     Scheduling     Coursework     Performance     Evaluations     About Students     Miscellaneous     Schedules     Px0x     Sites | Prin<br>Co<br>Stu<br>Cou<br>Time<br>Rep | nt This P<br>niver<br>olleg<br>uder<br>uder<br>oject: B<br>urse/Ro<br>e Perio<br>e Perio<br>oort Da | rsity of Lo<br>e of Pharm<br>nt Evaluat<br>Beth Teststudent<br>of 30/08/2011<br>of Type: Reque<br>te: 06/08/2011 | uisiana Mo<br>macy<br>P4<br>to 06/08/2011<br>to 2010        | onroe<br>ary                         |                                       |                            | Tani          |                            |                    | <i>v</i>             |                       |                       |         |                     | Back    | )                   |
|----------------------------------------------------------------------------------------------------|-----------------------------------------|----------------------------------------------------------------------------------------------------|----------------------------------------------------------------------------------------------------|-------------------------------------------------------------|--------------------------------------|---------------------------------------|----------------------------|---------------|----------------------------|--------------------|----------------------|-----------------------|-----------------------|---------|---------------------|---------|---------------------|
| LOG OUT                                                                                                    | L                                       | Link                                                                                                | Subject                                                                                                    | Evaluation Type                                             | Evaluator                            | Course/Rotation                       | Site                       | Time<br>Frame | Time Period                | Completion<br>Date | Viewed By<br>Student | Entered By            | Weight<br>Group       | Average | Weighted<br>Average | Percent | Weighted<br>Percent |
|                                                                                                    | <u>V</u><br>Eval                        | <u>√iew</u><br>aluation                                                                             | TeststudentP4,<br>Beth - P4                                                                                      | Preceptor<br>Evaluation of<br>Student - Clinical -<br>Final | Jane<br>TestPreceptor -<br>Preceptor | APPE Acute Care<br>Emergency Medicine | ULM College<br>of Pharmacy | TEST          | 04/01/2011 -<br>05/13/2011 | 06/07/2011         |                      | Jane<br>TestPreceptor |                       |         |                     |         |                     |
|                                                                                                    | ⊻<br><u>Eva</u> l                       | <u>View</u><br>aluation                                                                             | TeststudentP4,<br>Beth - P4                                                                                      | Preceptor<br>Evaluation of<br>Student - Clinical -<br>Mid   | Jane<br>TestPreceptor -<br>Preceptor | APPE Acute Care<br>Emergency Medicine | ULM College<br>of Pharmacy | TEST          | 04/01/2011 -<br>05/13/2011 | 06/07/2011         |                      | Jane<br>TestPreceptor |                       |         |                     |         |                     |
|                                                                                                    | ⊻<br><u>Eva</u> l                       | <u>√iew</u><br>aluation                                                                             | TeststudentP4,<br>Beth - P4                                                                                      | Preceptor<br>Evaluation of<br>Student - Clinical -<br>Final | Jane<br>TestPreceptor -<br>Preceptor | APPE Acute Care<br>Cardiology         | ULM College<br>of Pharmacy | TEST          | 04/01/2011 -<br>05/13/2011 | 05/19/2011         | 06/08/2011           | Jane<br>TestPreceptor |                       |         |                     |         |                     |
|                                                                                                    | <u>V</u><br>Eval                        | <u>View</u><br>aluation                                                                             | TeststudentP4,<br>Beth - P4                                                                                      | Preceptor<br>Evaluation of<br>Student - Clinical -<br>Mid   | Jane<br>TestPreceptor -<br>Preceptor | APPE Acute Care<br>Cardiology         | ULM College<br>of Pharmacy | TEST          | 04/01/2011 -<br>05/13/2011 | 05/19/2011         | 06/08/2011           | Jane<br>TestPreceptor |                       |         |                     |         |                     |
|                                                                                                    |                                         | ink                                                                                                 | Subject                                                                                                    | Evaluation Type                                             | Evaluator                            | Course/Rotation                       | Site                       | Time          | Time Period                | Completion         | Viewed By            | Entered By            | Weight                | A       | Weighted            | Percent | Weighted            |
|                                                                                                    |                                         | View<br>aluation                                                                                    | TeststudentP4,<br>Beth - P4                                                                                      | Preceptor<br>Evaluation of<br>Student - Clinical -<br>Final | Jane<br>TestPreceptor -<br>Preceptor | APPE Patient Care<br>Long Term Care   | (Not<br>Specified)         | Frame<br>TEST | 04/01/2011 -<br>05/13/2011 | Date<br>06/07/2011 | Student              | ·                     | Groun                 |         | Average<br>2.90     | 70.0%   | Percent<br>72.5%    |
|                                                                                                    | <u>V</u><br>Eval                        | <u>√iew</u><br>aluation                                                                             | TeststudentP4,<br>Beth - P4                                                                                      | Preceptor<br>Evaluation of<br>Student - Clinical -<br>Mid   | Jane<br>TestPreceptor -<br>Preceptor | APPE Patient Care<br>Long Term Care   | (Not<br>Specified)         | TEST          | 04/01/2011 -<br>05/13/2011 | 06/08/2011         |                      | Jane<br>TestPreceptor | Clinical<br>Weighting | 2.00    | 2.00                | 50.0%   | 50.0%               |
|                                                                                                    |                                         |                                                                                                    |                                                                                                    |                                                             |                                      |                                       |                            |               |                            | ,                  |                      | Group                 | Average:              | 2.40    | 2.45                | 60.0%   | 61.3%               |

# **Grading Scale**

| POINT                | GRADE                |                      |                  |
|----------------------|----------------------|----------------------|------------------|
| AVERAGE              |                      |                      |                  |
| 4.0 = 100            | А                    | 2.6 = 86             | С                |
| 3.9 = 99             |                      | 2.5 = 85             |                  |
| 3.8 = 98             |                      | 2.4 = 84             |                  |
| 3.7 = 97             |                      | 2.3 = 83             |                  |
| 3.6 = 96             |                      | 2.2 = 82             |                  |
| 3.5 = 95             |                      | 2.1 = 81             |                  |
| 3.4 = 94             |                      | 2.0 = 80             |                  |
|                      |                      |                      |                  |
| 3.3 = 93             | В                    | 1.9 – 0              | F                |
| 3.2 = 92             |                      |                      |                  |
| 3.1 = 91             |                      |                      |                  |
| 3.0 = 90             |                      |                      |                  |
| 2.9 = 89             |                      |                      |                  |
| 2.8 = 88             |                      |                      |                  |
| 2.7 = 87             |                      |                      |                  |
| **If you score a "1" | in any area on the f | inal evaluation, you | ı will receive a |
| grade of "F" no mat  | ter what the weight  | ed average.          |                  |

- 6. Choose *View Evaluation* to see an individual practice experience evaluation.
- 7. You must complete your evaluation of the site, preceptor and course before you will be able to view your evaluation from the preceptor.

| Student Evaluation                                                                                                    | ine TestPreceptor - Preceptor<br>PPE Acute Care Cardiology                | Subject:                             | Path TastatudaatD4 D                                                                                |                         |                                       |
|----------------------------------------------------------------------------------------------------|---------------------------------------------------------------------------|--------------------------------------|----------------------------------------------------------------------------------------------------|-------------------------|---------------------------------------|
| Evaluator: Ja                                                                                                    | ne TestPreceptor - Preceptor<br>PPE Acute Care Cardiology                 | Subject:                             | Path TestatudantD4 D                                                                                |                         |                                       |
|                                                                                                    | PPE Acute Care Cardiology                                                 |                                      | Bein TesisludeniP4 - Pa                                                                             | 4                       |                                       |
| Activity: AP                                                                                                    |                                                                           | Site:                                | ULM College of Pharma                                                                               | асу                     |                                       |
| Evaluation Type: Pre                                                                                                    | eceptor Evaluation of Student - C                                         | Clinical - Final Completion Dat      | e: 05/19/2011                                                                                       |                         |                                       |
| Request Date: 05                                                                                                    | 5/19/2011                                                                 |                                      |                                                                                                    |                         |                                       |
| Period: TE                                                                                                    | EST                                                                       | Dates of Activit                     | <b>y:</b> 04/01/2011 <b>To</b> 05/13/20                                                             | 11                      |                                       |
| Subject Participation Dates: 04                                                                                                    | //01/2011 <b>To</b> 05/13/2011                                            |                                      |                                                                                                    |                         |                                       |
| 1                                                                                                    | 2                                                                         |                                      | 3                                                                                                   | 4                       | N/A                                   |
| Below<br>Expectations                                                                                                    | Meets<br>Expectation                                                      | ns l                                 | Exceeds<br>Expectations                                                                             | Superior<br>Performance | Not<br>Applicable                     |
| Inadequate level of basic science a<br>clinical knowledge for an entry-lev<br>practitioner                                                                                                    | and Acceptable level of basic<br>clinical knowledge for a<br>practitioner | c science and<br>an entry-level<br>r | Advanced level of basic science and clinical knowledge for an entry-level practitioner practitioner |                         | Student is not evaluable in this area |
| An average grade of less than 2 in any section will result in a failing grade for the entire rotation         Clinical Knowledge (25 percent)       (Question 1 of 6 - Mandatory)         Examples: <ul> <li>Describes pathophysiology, clinical presentation and appropriate therapies for each patient problem.</li> <li>Demonstrates a working knowledge of drug classes, mechanism of action, common adverse effects, drug-drug interactions, drug-disease interactions and monitoring parameters.</li> <li>Demonstrates working knowledge of non-drug therapies and alternative therapies.</li> <li>N/A</li> <li>1</li> <li>2</li> <li>3</li> <li>&gt;&gt; 4 &lt;</li> <li>0</li> <li>1</li> <li>2</li> <li>3</li> <li>&gt;&gt; 4 &lt;</li> <li></li> <li>&lt;</li> <li></li> <li>&lt;</li> <li></li> <li></li> <li></li> <li></li> <li></li> <li></li> <li></li> <li>&lt;</li> <li>&lt;</li> <li>&lt;</li> <li>&lt;</li> <li>&lt;</li> <li>&lt;</li> <li>&lt;</li> <li>&lt;</li> <li></li> <li></li> <li></li> <li></li> <li></li> <li></li> <li></li> <li></li> <li></li> <li< li=""></li<></ul> |                                                                           |                                      |                                                                                                    |                         |                                       |

| 1                                                                                                    |                                                                                                    | 2                                                                                                    |                                                                 | 3                      |                   |                           | 4                                       | N/A                                       |
|----------------------------------------------------------------------------------------------------|----------------------------------------------------------------------------------------------------|----------------------------------------------------------------------------------------------------|-----------------------------------------------------------------|------------------------|-------------------|---------------------------|-----------------------------------------|-------------------------------------------|
| Belov<br>Expectat                                                                                                    | w<br>tions                                                                                                    | Meets<br>Expectations                                                                                                    |                                                                 | Excee<br>Expecta       | ds<br>tions       |                           | Superior<br>Performance                 | Not<br>Applicable                         |
| Inadequate clinica                                                                                                    | al skills for an                                                                                                    | Acceptable level of clinical sk                                                                                                    | ills for an                                                     | Advanced level of cl   | inical skills for | r an Outstanding I        | evel of clinical skills for an          | Student is not evaluable in               |
| entry-level pr                                                                                                    | actitioner                                                                                                    | entry-level practitione                                                                                                    | ər                                                              | entry-level p          | ractitioner       | entry                     | -level practitioner                     | this area                                 |
| Clinical Skills (2<br>Examples:<br>• Demonstrates sc<br>• Appropriately ide<br>• Constructs appro<br>• Appropriately do<br>• Apples pharmac<br>• Collects and ana<br>• Appropriately do<br>• Evaluates drug o<br>• Integrates basic<br>• Demonstrates at                                                                                                    | 25 percent) (<br>build decision makin<br>antifies real and pot<br>opriate patient phan<br>sesses patient statu<br>oskinetic principles I<br>alyzes patient data i<br>cuments clinical fin<br>orders for accuracy<br>science knowledge<br>bility to triage patien | Question 2 of 6 - Mandatory)<br>and, critical thinking, and problem solvin<br>antial drug therapy problems.<br>macotherapeutic plans.<br>Is and monitors response to therapy.<br>o make dosing recommendations.<br>n accordance with current standards of<br>dings and interventions in patient med<br>and safety.<br>with specific patient problems.<br>Is to other health care professionals. | ng skills.<br>of practice.<br>ical record.                      |                        |                   |                           |                                         |                                           |
| N/A                                                                                                    |                                                                                                    | 1                                                                                                    |                                                                 | 2                      |                   | 3                         | 4                                       |                                           |
| 0                                                                                                    |                                                                                                    | >> 1 <<                                                                                                    |                                                                 | 2                      |                   | 3                         | 4                                       |                                           |
|                                                                                                    |                                                                                                    |                                                                                                    |                                                                 |                        |                   |                           |                                         |                                           |
| 1                                                                                                    |                                                                                                    | 2                                                                                                    |                                                                 | 3                      |                   |                           | 4                                       | N/A                                       |
| Below                                                                                                    |                                                                                                    | Meets                                                                                                    |                                                                 | Exceeds                |                   | Su                        | iperior                                 | Not                                       |
| Inadequate                                                                                                    | Acceptable level                                                                                                    | of drug information retrieval and                                                                                                    | Advanced leve                                                   | el of drug information | retrieval and     | Outstanding level of dr   | ormance<br>up information retrieval and | Applicable<br>Student is not evaluable in |
| performance                                                                                                    |                                                                                                    | application skills                                                                                                    | Auvanceu iew                                                    | application skills     |                   | applic                    | ation skills                            | this area                                 |
| Information Res<br>Examples:<br>• Effectively retriev<br>• Applies drug liter<br>• Supplements tex                                                                                                    | sources (20)<br>ves and uses drug i<br>rature appropriately<br>ktbook knowledge w                                                                                                    | Dercent) (Question 3 of 6 - Mandai<br>nformation resources.<br>in patient care decisions.<br>ith primary literature for use in patient                                                                                                    | tory)<br>care decisions.                                        |                        |                   |                           |                                         |                                           |
|                                                                                                    |                                                                                                    |                                                                                                    |                                                                 |                        |                   |                           |                                         |                                           |
| N/A                                                                                                    |                                                                                                    | 1                                                                                                    |                                                                 | 2                      |                   | 3                         | 4                                       |                                           |
| 0                                                                                                    |                                                                                                    | 1                                                                                                    |                                                                 | >> 2 <<                |                   | 3                         | 4                                       |                                           |
|                                                                                                    |                                                                                                    | (00 1)                                                                                                    |                                                                 |                        |                   |                           |                                         |                                           |
| Examples:<br>Appropriately con<br>Demonstrates ap<br>Effectively counse                                                                                                    | mmunicates orally w<br>mmunicates in writir<br>opropriate level of co<br>els patients regardi                                                                                                    | (Question 4 of<br>ith other health care professionals.<br>g with other health care professionals<br>mmunication during projects and cas<br>ng purpose, uses and effects of their r                                                                                                    | 6 - <i>Mandatory)</i><br>5.<br>e presentations.<br>nedications. |                        |                   |                           |                                         |                                           |
| N/A                                                                                                    |                                                                                                    | 1                                                                                                    |                                                                 | 2                      |                   | 3                         | 4                                       |                                           |
| 0                                                                                                    |                                                                                                    | 1                                                                                                    |                                                                 | 2                      |                   | >> 3 <<                   | 4                                       |                                           |
|                                                                                                    | 1                                                                                                    | •                                                                                                    |                                                                 |                        |                   |                           |                                         | N// A                                     |
| Below                                                                                                    |                                                                                                    | Z<br>Meets                                                                                                    |                                                                 | J<br>Fxceeds           |                   | 4<br>Supe                 | rior                                    | N/A<br>Not                                |
| Expectations                                                                                                    |                                                                                                    | Expectations                                                                                                    |                                                                 | Expectations           |                   | Perform                   | nance                                   | Applicable                                |
| Inadequate                                                                                                    | Acceptable lev                                                                                                    | vel of personal and professional                                                                                                    | Advanced lev                                                    | el of personal and pro | ofessional        | Outstanding level of pers | sonal and professional St               | udent is not evaluable in this            |
| Personal and Pr<br>Examples:<br>• Actively participal<br>• Conducts him/hen<br>• Conducts him/hen<br>• Conducts him/h | rofessional (<br>tes in all clerkship a<br>rself in a profession<br>ments in a timely r<br>t time for rounds, gr<br>ubsences to a minin<br>ance is professiona                                                                                                   | Growth (10 percent) (Ques<br>inctivities.<br>al manner.<br>nanner.<br>oup discussions and meetings.<br>uum without unexcused absences.<br>ly appropriate.                                                                                                    | tion 5 of 6 - Mandi                                             | atory)                 |                   | g<br>3                    | 4                                       |                                           |
| 0                                                                                                    |                                                                                                    | 1                                                                                                    |                                                                 | 2                      |                   | 3                         | >> 4 <<                                 |                                           |
| L                                                                                                    |                                                                                                    |                                                                                                    |                                                                 |                        |                   |                           |                                         |                                           |
| Preceptor Notes/Comme                                                                                                    | ents: (Question 6 of                                                                                                    | f 6)                                                                                                    |                                                                 |                        |                   |                           |                                         |                                           |
|                                                                                                    |                                                                                                    |                                                                                                    |                                                                 |                        |                   |                           |                                         |                                           |
|                                                                                                    |                                                                                                    |                                                                                                    |                                                                 |                        |                   |                           |                                         |                                           |

## Viewing Student Schedules

Under **Reports -> Schedules -> Rosters**, students are able to view assigned practice experiences.

- 1. Enter a *start date* and *end date* that spans over the period you would like to view.
- 2. For *Curriculum* you may leave at the default of "All Curricula" to see all assignments or customize to view certain types of experiences.
- 3. Under *Format Option* you may leave at default of HTML or change to MS Excel or PDF.

| HOME                           | Roster Schedule Report                                                                                    |
|--------------------------------|----------------------------------------------------------------------------------------------------|
| + PXDX                         | Filter Template: (Select a Template)                                                                      |
| + Coursework                   | Curriculum: {All Curricula}                                                                               |
| III REPORTS                    | Start Date: 06/08/2011 End Date: 06/08/2012                                                               |
| + Performance                  | Show Participation Dates: 🔿 No 🖲 Yes 💿 Shifts Chronologically 🖲 Shifts By User 🔿 Participation Dates Only |
| + Evaluations                  | Format Option:                                                                                            |
| + Miscellaneous<br>+ Schedules | (Save Template) (Next>)                                                                                   |
| Rosters                        |                                                                                                    |
| + PxDx                         |                                                                                                    |
|                                |                                                                                                    |

4. Click *Next* to generate your report.

| HOME<br>USER MENU<br>+ Evaluations<br>+ PxDx<br>+ Scheduling<br>+ Coursework<br>Coursework<br>REPORTS<br>+ Performance<br>+ Evaluations<br>+ Miscellaneous<br>+ Schedules<br>Rosters<br>+ PxDx<br>+ Sites<br>LOG OUT | Print This Page<br>University<br>College o<br>Roster By<br>Course/Rotation<br>Time Period: 00<br>Report Date: 00<br>Teststude | Email This Repo<br>of Louis<br>f Pharma<br>of Student<br>on:<br>1/31/2011 to 00<br>5/08/2011 | siana M<br>acy<br>t Sched<br>6/08/2012<br>eth - P4 | onroe<br>ule Report                |                                                                |                    |           |
|----------------------------------------------------------------------------------------------------|----------------------------------------------------------------------------------------------------|----------------------------------------------------------------------------------------------|----------------------------------------------------|------------------------------------|----------------------------------------------------------------|--------------------|-----------|
|                                                                                                    | User Start Date                                                                                                    | User End Date                                                                                | Time Frame                                         | Course/Rotation                    | Site                                                           | Educator(s)        | Rank      |
|                                                                                                    | 04/01/2011                                                                                                    | 05/13/2011                                                                                   | TEST                                               | APPE Patient Care Long Term Care   | (Not Specified)                                                | Jane TestPreceptor | Preceptor |
|                                                                                                    | 04/01/2011                                                                                                    | 05/13/2011                                                                                   | TEST                                               | APPE Acute Care Cardiology         | ULM College of Pharmacy<br>1800 Bienville Avenue<br>Monroe, LA | Jane TestPreceptor | Preceptor |
|                                                                                                    | 04/01/2011                                                                                                    | 05/13/2011                                                                                   | TEST                                               | APPE Acute Care Emergency Medicine | ULM College of Pharmacy<br>1800 Bienville Avenue<br>Monroe, LA | Jane TestPreceptor | Preceptor |

- 5. Clicking on the educator's name will give you more information about the preceptor.
- 6. Clicking on the site's name will give you more information about the site.

# Viewing Checklist Summary in PxDx

Under **Reports -> PxDx -> Checklist Summary,** students are able to view a summary of their checklists. A specific checklist can be chosen or a summary of all checklists can be viewed.

| HOME              | Checklist Su            | ımmar                                                                                        | y Re                                     | eport                           |          |
|-------------------|-------------------------|----------------------------------------------------------------------------------------------|------------------------------------------|---------------------------------|----------|
| + PxDx            | Filter Template:        | {Select a Tem                                                                                | plate}                                   |                                 | \$       |
| + Scheduling      | Start Date:             | 03/09/2011                                                                                   |                                          | End Date: 06/09/2011            |          |
| + Coursework      | Site Group:             | All Site Group                                                                               | os}                                      |                                 | \$       |
|                   | Site Filter:            |                                                                                              |                                          | {Active Sites}                  | lter)    |
| + Evaluations     | Site:                   | {All Sites}                                                                                  |                                          |                                 | •        |
| + Miscellaneous   | Course/Rotation Group:  | {All Course/Ro                                                                               | otation Gro                              | oups}                           | \$       |
| + PxDx            | Course/Rotation Filter: |                                                                                              |                                          | {All Course/Rotation}           | Filter 🕑 |
| Checklist Summary | Course/Rotation:        | All Course/Ro                                                                                | tation                                   | (All Courses totation)          |          |
| + Sites           | Current Bank:           | {All Banks}                                                                                  | hadony                                   |                                 | •        |
| 🗎 LOG OUT         | Form Refresh:           | (Refresh)                                                                                    |                                          |                                 |          |
|                   | Students:               | TeststudentP4                                                                                | , Beth                                   |                                 | ÷        |
|                   | Checklist Group:        | APPE Commu                                                                                   | unity Assig                              | gnments                         | \$       |
|                   | Checklist:              | {All Checklist}<br>Antibiotic Call-t<br>Drug Informatic<br>Herbal Write-U<br>Interventions C | back Prog<br>on Reques<br>p<br>DTC/Herba | iram<br>sts-COMM<br>al Products | •        |
|                   | Student's Role:         | {All Roles - Sur<br>{All Roles - Det<br>Student                                              | mmary Vie<br>tailed Viev                 | ew}<br>v}                       |          |
|                   | Confirmation Status:    | {All Statuses}                                                                               |                                          |                                 | •        |
|                   | Show Groups:            | Show Assignm                                                                                 | nent Chec                                | klist only                      | \$       |
|                   | Format Option:          | HTML                                                                                         |                                          |                                 | \$       |
|                   | Save Template Next>     |                                                                                              |                                          |                                 |          |

| HOME   USER MENU   + Evaluations   + PxDx   + Scheduling   + Coursework   IREPORTS   + Evaluations   + Miscellaneous   + Schedules   + PxDx   Checklist Summary   + Sites   LOG OUT | Print This Page University of Louisiana Monroe College of Pharmacy Checklist Summary Report Subject: Beth TeststudentP4 Time Period: 03/09/2011 to 06/09/2011 Report Date: 06/09/2011 Course/Rotation: Procedure Group: APPE Community Assignments Student's Role: All Roles Status: All Entered Checklist |                                                   |                 |           |  |  |  |
|----------------------------------------------------------------------------------------------------|----------------------------------------------------------------------------------------------------|---------------------------------------------------|-----------------|-----------|--|--|--|
|                                                                                                    | Checklist Name                                                                                                    | Required                                          | Total Completed | Remaining |  |  |  |
|                                                                                                    | Antibiotic Call-back Program 30 0 30                                                                                                    |                                                   |                 |           |  |  |  |
|                                                                                                    | Drug Information Requests-COMM                                                                                                    | 5                                                 | 0               | 5         |  |  |  |
|                                                                                                    | Herbal Write-Up                                                                                                    | 5                                                 | 0               | 5         |  |  |  |
|                                                                                                    | Interventions OTC/Herbal Products                                                                                                    | 10                                                | 0               | 10        |  |  |  |
|                                                                                                    | Interventions Prescription Medication                                                                                                    | 5                                                 | 0               | 5         |  |  |  |
|                                                                                                    | New Drug Presentation                                                                                                    | 1                                                 | 0               | 1         |  |  |  |
|                                                                                                    | OTC Formulary Development                                                                                                    | 1                                                 | 0               | 1         |  |  |  |
|                                                                                                    | Order Reconciliation Process                                                                                                    | 1                                                 | 0               | 1         |  |  |  |
|                                                                                                    | Patient Case Report Presentations                                                                                                    | 2                                                 | 0               | 2         |  |  |  |
|                                                                                                    | Patient Counseling-COMM                                                                                                    | 30                                                | 1               | 29        |  |  |  |
|                                                                                                    | Patient Education Project   1   0   1                                                                                                    |                                                   |                 |           |  |  |  |
|                                                                                                    | Patient History 5 0 5                                                                                                    |                                                   |                 |           |  |  |  |
|                                                                                                    | Patient Specific Care Plan 5 0 5                                                                                                    |                                                   |                 |           |  |  |  |
|                                                                                                    | Quality Assurance Documentation                                                                                                    | Quality Assurance Documentation     1     0     1 |                 |           |  |  |  |
|                                                                                                    | Third Party Problem Resolution                                                                                                    | 10                                                | 0               | 10        |  |  |  |
|                                                                                                    | Written Work-Flow & Preceptor Discussion                                                                                                    | 1                                                 | 0               | 1         |  |  |  |

# Searching Sites

Under **Reports -> Sites -> Listing**, students are able to search for sites individually or by site group.

| HOME<br>USER MENU<br>+ Evaluations<br>+ PxDx                   | Site Listi       | ng Report                                                                                                    |
|----------------------------------------------------------------|------------------|----------------------------------------------------------------------------------------------------|
| + Scheduling                                                   | Filter Template: | {Select a Template}                                                                                                    |
| + Coursework                                                   | Site Group:      | College of Pharmacy - Zone Site Baton Rouge                                                                                                    |
|                                                                | Site Filter:     | {Active Sites}                                                                                                    |
| + Evaluations                                                  | Site:            | (All Sites)                                                                                                    |
| + Miscellaneous<br>+ Schedules<br>+ PxDx<br>+ Sites<br>Listing | Custom Fields:   | Available Fields: Selected Fields: Special Site Requirements - ULM Add> < Remove                                                                                 |
|                                                                | Standard Fields: | Available Fields: Selected Fields:<br>Site Coordinator<br>Department Name<br>Address Information<br>Primary Contact Information<br>Secondary Contact Information |
|                                                                | Format Option:   | HTML                                                                                                    |
|                                                                | Status:          | Active                                                                                                    |
|                                                                | Save Template N  | ext->)                                                                                                    |

| HOME     USER MENU     Evaluations     PxDx     Scheduling     Coursework     Ill REPORTS     Evaluations     Miscellaneous     Schedules | Print This Page University of Louisiana Monroe College of Pharmacy Site Listing Report |                                                 |
|----------------------------------------------------------------------------------------------------|----------------------------------------------------------------------------------------|-------------------------------------------------|
| + PxDx                                                                                                    | Filter Clear Filter                                                                    |                                                 |
| + Sites                                                                                                    |                                                                                        |                                                 |
|                                                                                                    | Site ID                                                                                | Site Name                                       |
|                                                                                                    | 65288                                                                                  | Baton Rouge General Medical Center - Bluebonnet |
|                                                                                                    | 65289                                                                                  | Baton Rouge General Medical Center - Mid City   |
|                                                                                                    | 65303                                                                                  | Cardinal Health- Baton Rouge                    |
|                                                                                                    | 65336                                                                                  | CVS Pharmacy #5343                              |
|                                                                                                    | 65328                                                                                  | Earl K Long Medical Center                      |
|                                                                                                    | 65607                                                                                  | LSU Student Health Center Pharmacy              |
|                                                                                                    | 65389                                                                                  | Medical Plaza Pharmacy                          |
|                                                                                                    | 65566                                                                                  | Medicine Shoppe # 1329                          |
|                                                                                                    | 65403                                                                                  | National Infusion Services                      |
|                                                                                                    | 65468                                                                                  | Ochsner Medical Center Baton Rouge              |
|                                                                                                    | 65414                                                                                  | Our Lady of the Lake Regional Medical Center    |
|                                                                                                    | 65421                                                                                  | Prescription Compounds                          |
|                                                                                                    | 65764                                                                                  | Prescription Plus Pharmacy                      |
|                                                                                                    | 65443                                                                                  | Rite Aid Pharmacy #7321                         |
|                                                                                                    | 65277                                                                                  | Sav-On Pharmacy #2712                           |
|                                                                                                    | 65689                                                                                  | Sav-On Pharmacy #2792                           |
|                                                                                                    | 65700                                                                                  | Target Pharmacy #2089                           |
|                                                                                                    | 65727                                                                                  | Wal-Mart Pharmacy #1206                         |
|                                                                                                    | 65687                                                                                  | Walgreens Pharmacy #7083                        |
|                                                                                                    | 65545                                                                                  | Woman's Hospital                                |

## Need Assistance

If you need further assistance please contact:

Connie Smith, Pharm.D. Director of Experiential Education Phone: 318-342-3271 Email: <u>csmith@ulm.edu</u>

-or-

Laurel Andrews, Pharm.D. Coordinator of Introductory Practice Experience Phone: 318-342-1721 Email: <u>landrews@ulm.edu</u>